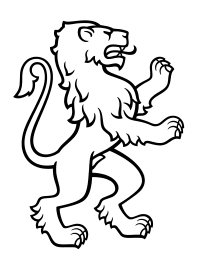

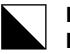

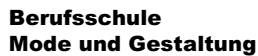

Ackerstrasse 30 8090 Zürich Telefon +41 44 444 54 44 www.bsmg.ch

# Anmeldung WLAN auf Windows

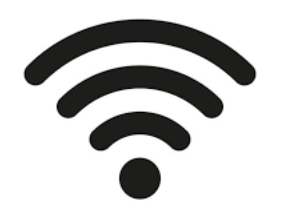

Mit dieser Anleitung können Sie mit einem Windows Gerät eine Verbindung mit dem **WLAN SCHULEN\_KTZH** herstellen. (Anforderung Betriebssystem: Windows 8 oder höher).

#### Voraussetzung

Persönliches Passwort bei der Erstanmeldung im Intranet Sek II eingegeben (vgl. Erste Anmeldung).

#### Schritt 1

Gehen Sie auf **WLAN** und wählen Sie das WLAN mit dem Namen SCHULEN\_KTZH und klicken Sie auf **Verbinden**.

Setzen Sie ein Häkchen bei «Automatisch verbinden», damit Sie in der Schule immer mit diesem WLAN verbunden werden:

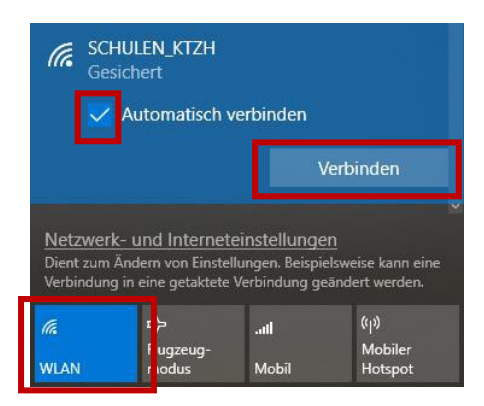

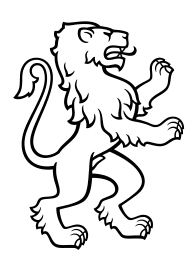

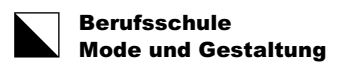

2/2

### Schritt 2

Geben Sie Ihren Benutzernamen und Ihr Kennwort ein und klicken Sie auf OK:

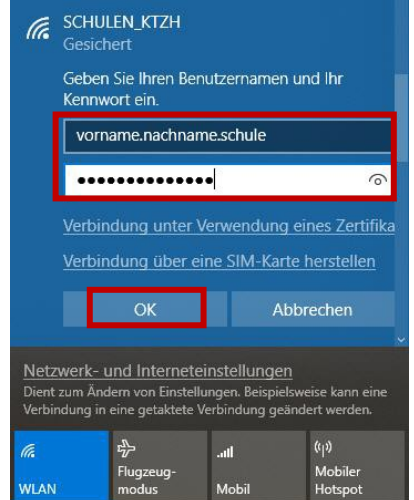

Benutzer = vorname.nachname.bsmg

Passwort = Passwort EDU-E-Mail Konto

## Schritt 3

Bestätigen Sie die Sicherheitsmeldung mit einem Klick auf Verbinden

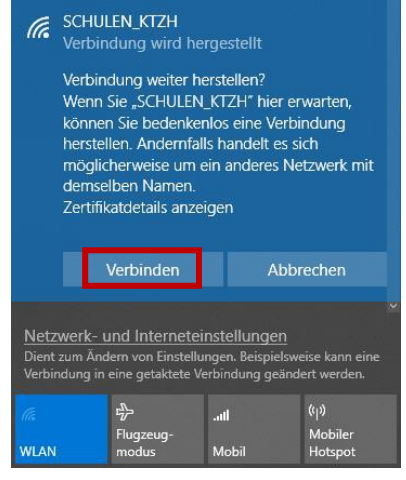

Die Verbindung wurde erfolgreich hergestellt

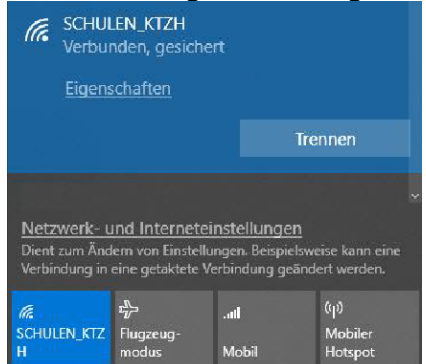